## Indicazioni uso Altavista come Hosting

http://it.altervista.org/registrazione.php?action=create-hosting

## Seleziono attiva un hosting

|                                                                                                    |                | C Q Cons                               | 1 1 1 1 1 1 1 1 1 1 1 1 1 1 1 1 1 1 1        |  |
|----------------------------------------------------------------------------------------------------|----------------|----------------------------------------|----------------------------------------------|--|
| altervista                                                                                                    |                |                                        | Creagratis il tuo sito con Alti              |  |
| INIZIA A CREARE IL TUO SITO                                                                                                    |                |                                        |                                              |  |
| Attiva un Hosting                                                                                                    |                | WordPress senza limiti                 |                                              |  |
| Libera gestione del tuo spazio con supporto PHP,<br>Mysql e FTP per installare quello che vuoi oppure<br>usare Alterpages il site builder di Altervista. | obines         | WordPress glå pr<br>team di Altervista | O<br>ronto per l'uso e ottimizzato dal<br>a. |  |
| roseguo e compilo:<br>trazione.php?action=form                                                                                                    | PROSEGUI >     | Q. Cerca                               | ☆自♥                                          |  |
| SCEGLI IL TUO NUOVO INDIRIZZO SUL WEB                                                                                                    |                |                                        |                                              |  |
| http:// profbresolin                                                                                                    | altervista.org |                                        |                                              |  |
| INSERISCI I DATI PERSONALI                                                                                                    |                |                                        |                                              |  |
| Tutti i campi sono obbligatori                                                                                                    |                |                                        |                                              |  |
| NOME                                                                                                    |                |                                        |                                              |  |
| COGNOME                                                                                                    |                |                                        |                                              |  |
| SESSO                                                                                                    |                |                                        |                                              |  |
| ANNO DI NASCITA                                                                                                    |                |                                        |                                              |  |
| EMAIL                                                                                                    |                |                                        |                                              |  |

## Attenzione alle spunte

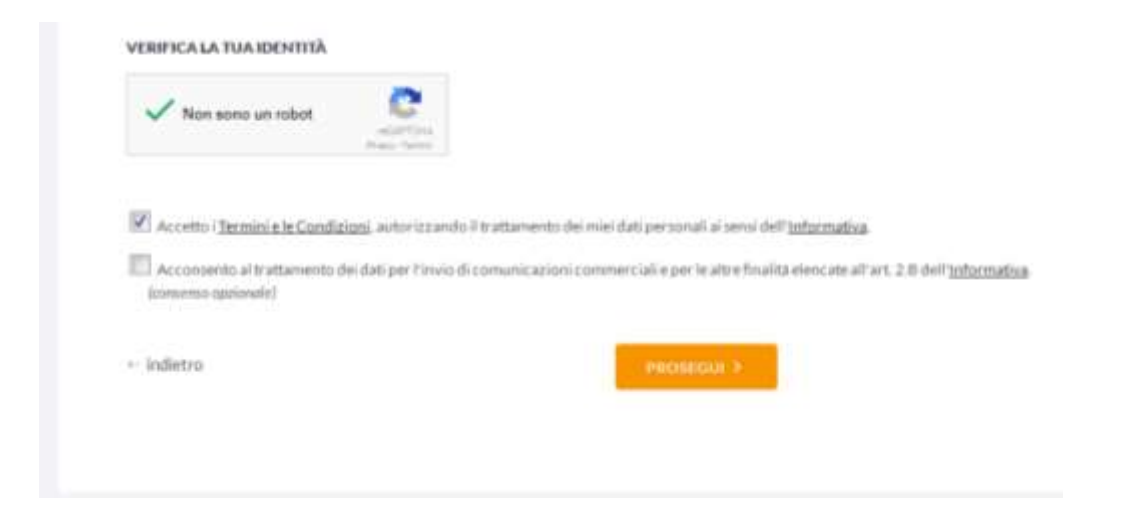

## Riceverai una mail, rispondi ed ottieni:

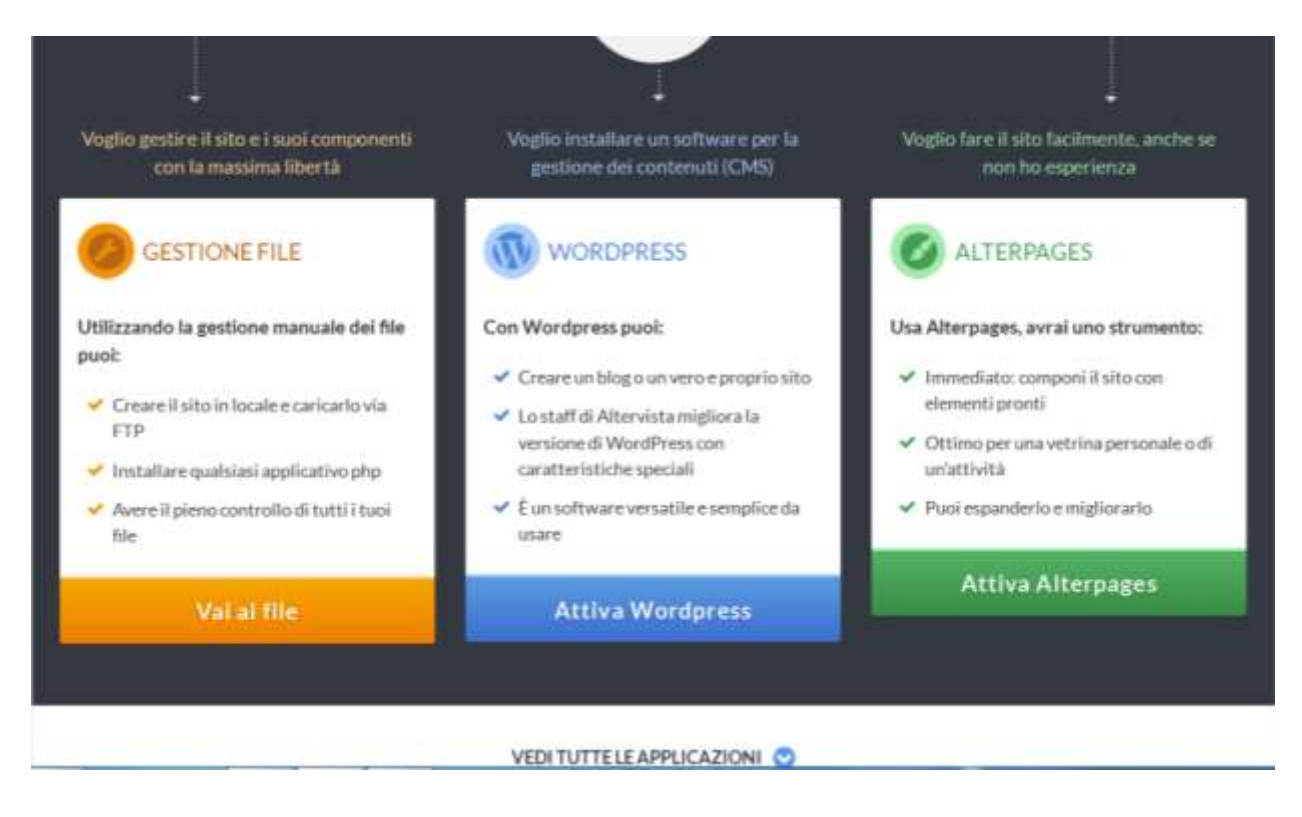

Inserisco file e cartelle, mi raccomando che la pagina index.html deve trovarsi nella posizione indicata ed è quella che il sito apre.

| 1 | E O PHPS ETP Invia file | s Sposta Cop | ola Cancella |
|---|-------------------------|--------------|--------------|
|   | File                    | Dimensione   | Dat          |
| 0 | CSS CSS                 |              | 21/05/201    |
| 1 | ► HTML                  |              | 21/05/201    |
| 8 | IMMAGINI                | 25           | 21/05/201    |
| 0 | PHP.                    |              | 21/05/201    |
| 8 | Sindex.html             | 852.byte     | 21/05/201    |
| 1 | Bindex.html             | 852 byte     | 2            |

È fatta! Adesso collegati all'indirizzo del tuo spazio Web (es. <u>www.nomesito.altervista.org</u>)

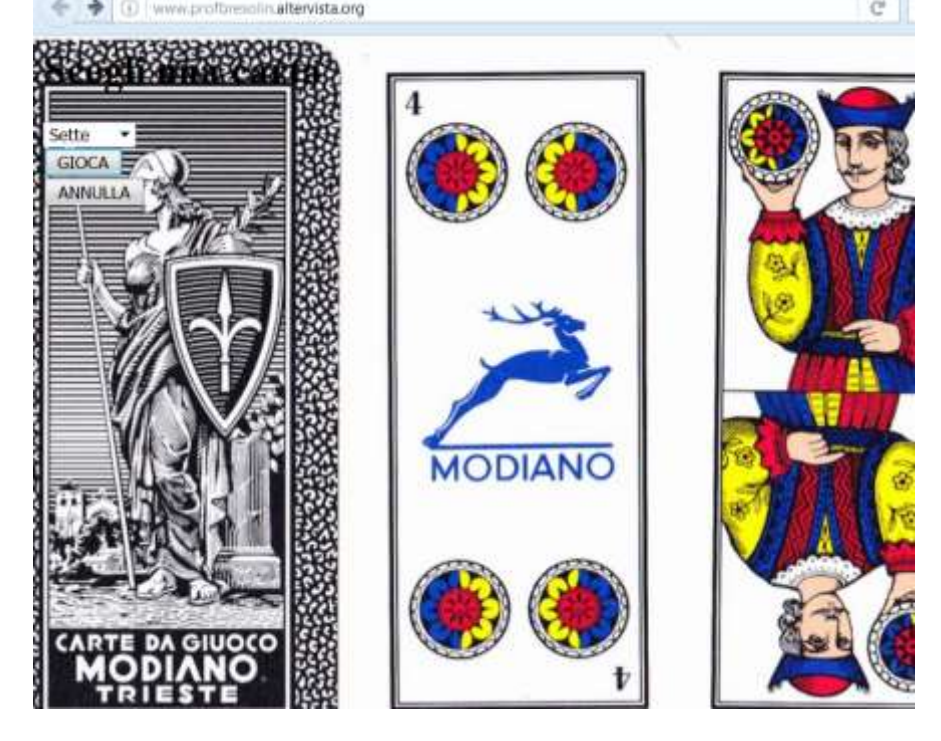